## Whitelist Learning Space in Kaspersky Internet Security

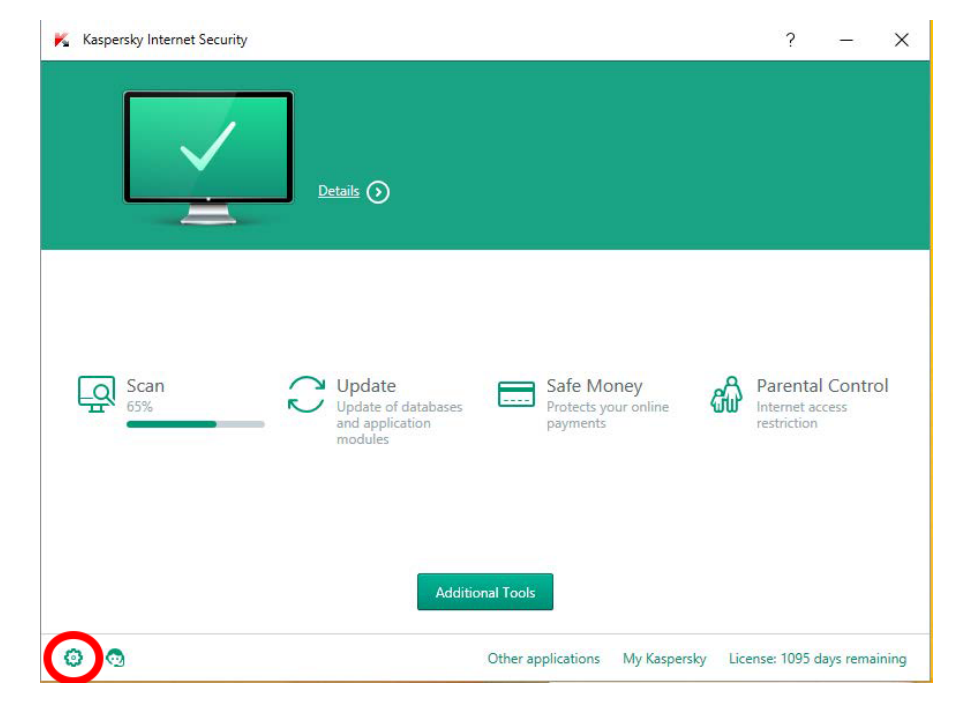

From the Start menu, open Kaspersky Internet Security. At the bottom left of the Kaspersky window, click the settings icon.

In the left pane, select Protection. In the right pane, select Web Anti-Virus.

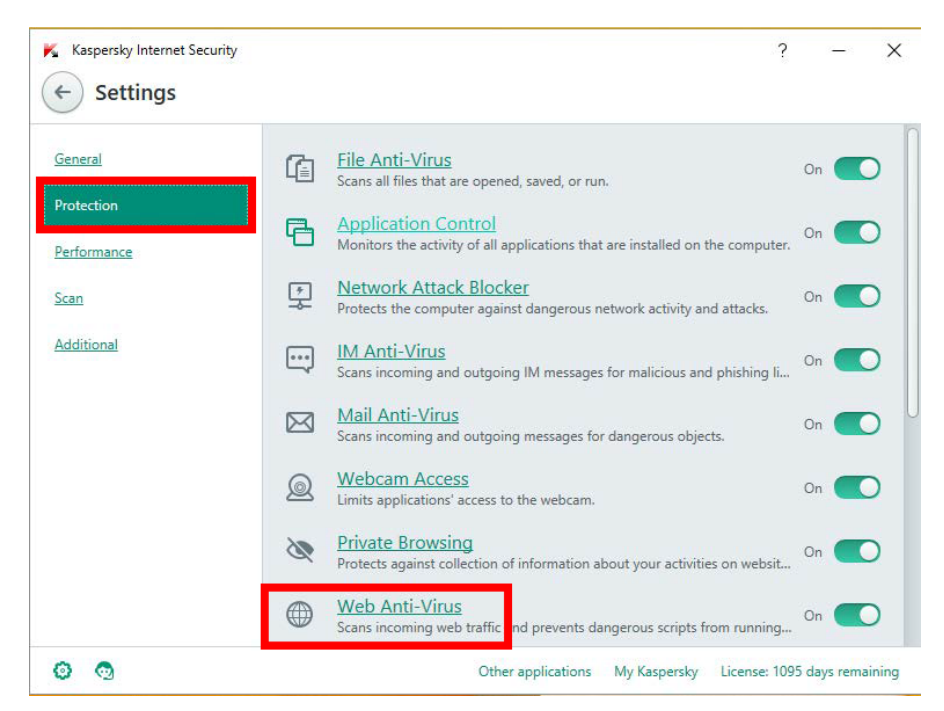

Click Advanced Settings.

| K Kaspersky Internet Security                                                                                                    | ?        | 2                         | ×     |
|----------------------------------------------------------------------------------------------------|----------|---------------------------|-------|
| ← Web Anti-Virus settings                                                                                                    |          |                           |       |
| Web Anti-Virus<br>Scans incoming web traffic and prevents dangerous scripts from running on your computer. Learn more                                            |          | On 🧲                      | 0     |
| Security level                                                                                                    |          |                           |       |
| <ul> <li>High (maximum protection in dangerous environments)</li> </ul>                                                                                          |          |                           |       |
| Recommended (optimal protection, recommended for most users)                                                                                                    |          |                           |       |
| <ul> <li>Low (minimum protection and highest computer performance)</li> </ul>                                                                                    |          |                           |       |
| Action on threat detection:                                                                                                    |          |                           |       |
| Select action automatically 🗸                                                                                                    |          |                           |       |
|                                                                                                    |          |                           |       |
|                                                                                                    |          |                           |       |
|                                                                                                    |          |                           |       |
| Advanced Settings<br>We recommend that only advanced users use A vanced Settings, because improper application configuration may<br>protection of your computer. | reduce t | the <mark>l</mark> evel o | f     |
| 🧿 💿 Other applications My Kaspersky Licens                                                                                                    | e: 1095  | days rema                 | ining |

## Click Configure trusted URLs

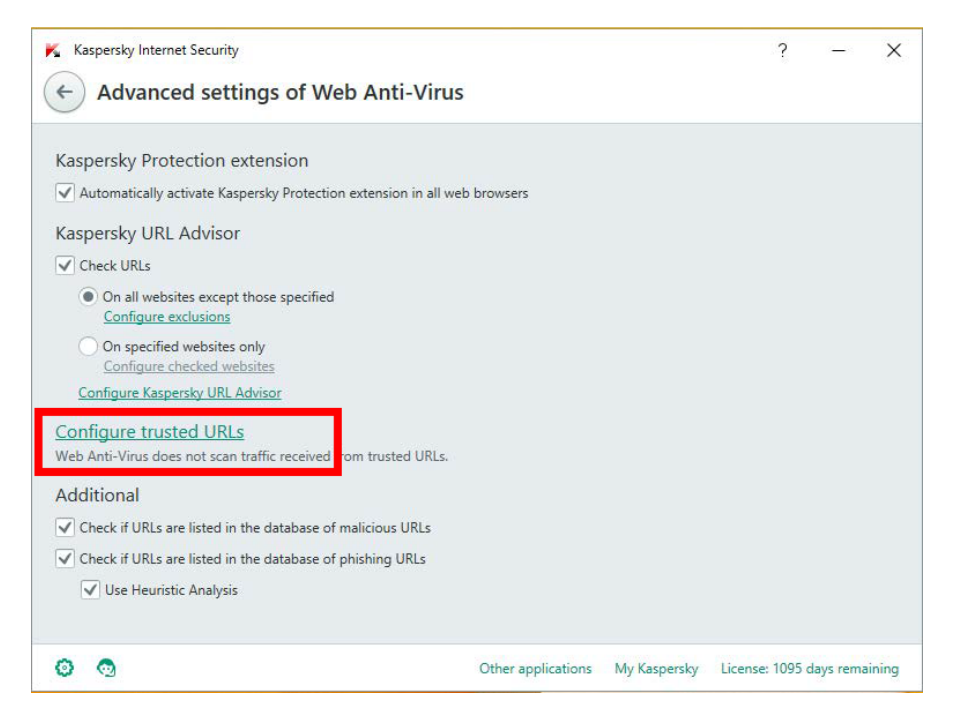

Click Add.

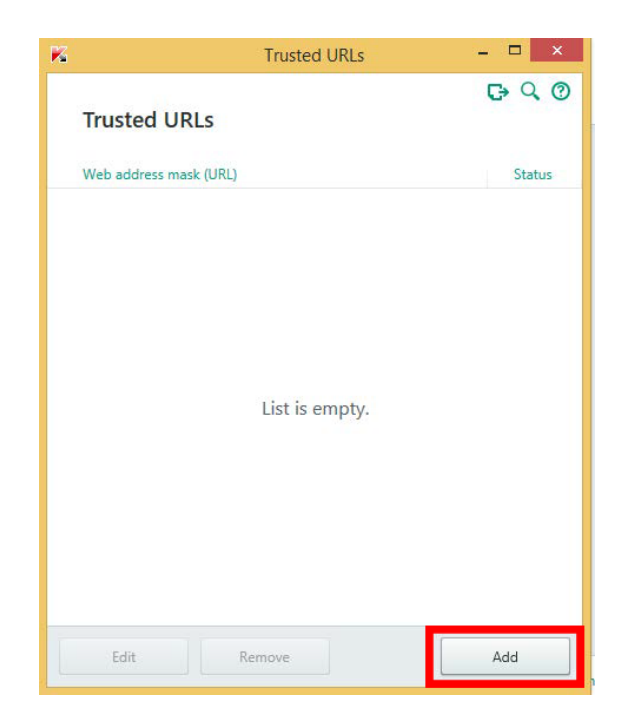

Enter "157.182.103.46" in the Address mask field and Select Active.

Also add "mls.hsc.wvu.edu" in the Address mask field and select Active as well. If you use Eastern's or Charleston's LearningSpace also add "10.3.70.29" and "157.182.163.115" and Mark the Status as Active.

Click Add.

| K | Trusted URLs                      |        | × |
|---|-----------------------------------|--------|---|
| ¢ | Add                               |        | 0 |
|   | Web address mask (URL):           |        |   |
|   | http:// 157.182.103.46            |        |   |
|   | Example: http://www.example.com/* |        |   |
|   | Status:                           |        |   |
|   | Active     Inactive               |        |   |
|   |                                   |        |   |
|   |                                   |        |   |
|   |                                   |        |   |
|   |                                   |        |   |
|   |                                   |        |   |
|   |                                   |        |   |
|   |                                   |        |   |
|   |                                   |        |   |
|   | Add                               | Cancel |   |

Verify that the Web address mask is present and active.

You can then close the Trusted URLswindow and the main Kaspersky window.

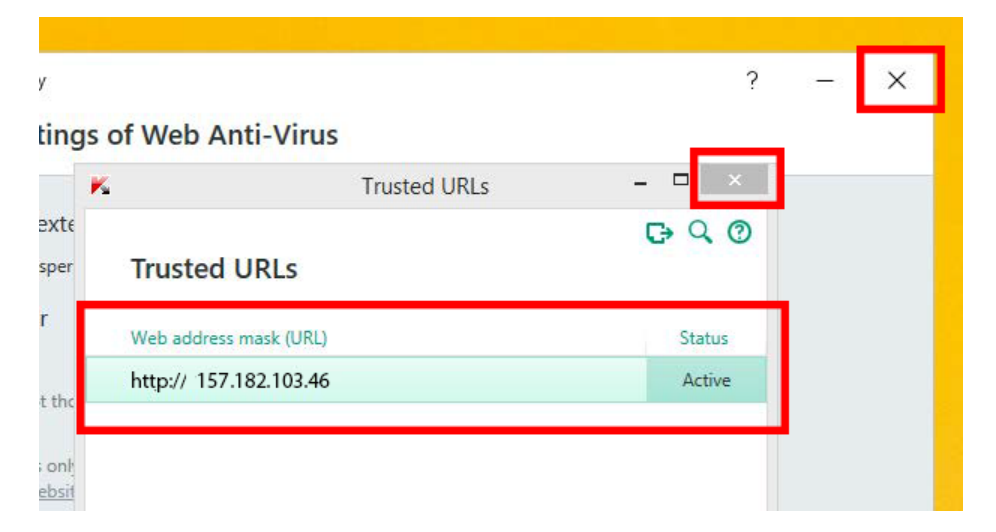

Now login to LearningSpace and view your videos again

If you are still having issues please contact the HSC Helpdesk or call WVSTEPS at 304-293-7837